# Hilfe für den Bilder-Upload

# Schritt 1 – Registrieren

Bevor Du mit dem eigentlichen Bild-Upload beginnen kannst, musst Du Dich registrieren. Die Registrierung ermöglicht es, dass Du deine Bilder in mehreren Schritten über den kompletten Upload-Zeitraum (14. Januar bis 14. März 2019) hochladen kannst oder auch noch mal Bilder löschen kannst. Klicke dazu auf der Seite für den Bild-Upload auf "Registrieren"

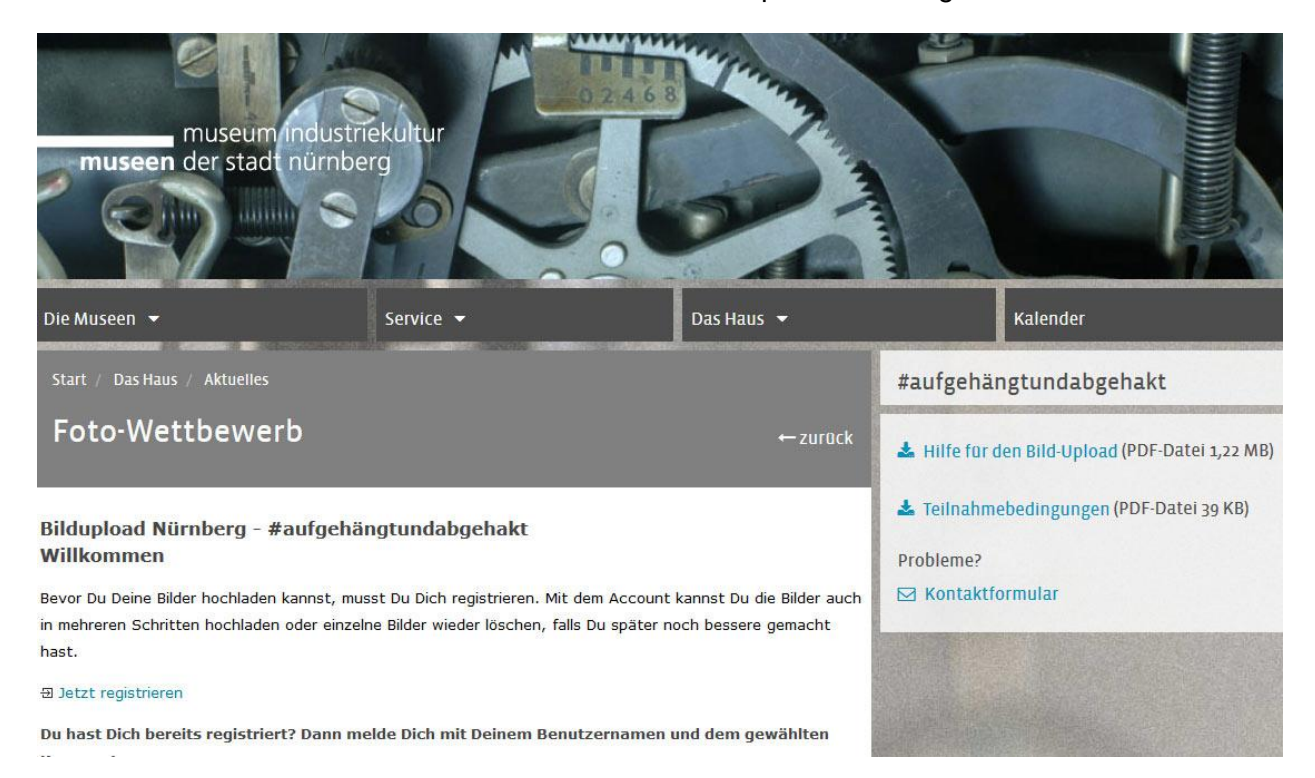

Es öffnet sich die Registrierungsseite. Wir speichern von Dir als Pflichtfelder ausschließlich deinen frei gewählten Benutzernamen, deine E-Mail (für Benachrichtigungen) und dein gewähltes Kennwort. Die Telefonnummer ist eine freiwillige Angabe. Alle Daten werden nach dem Ende der Ausstellung im Mai 2019 wieder gelöscht.

#### Problem: Benutzername ist bereits in Verwendung

Jeder Benutzername kann nur einmal benutzt werden. Sollte jemand den Namen bereits verwendet haben, wird Dir das als roter Fehler angezeigt. Bitte wähle in diesem Fall einen anderen Namen aus.

#### Problem: E-Mail-Adresse ist bereits in Verwendung

Für jeden Benutzer muss eine eigene E-Mail-Adresse verwendet werden.

### Bildupload Nürnberg - #aufgehängtundabgehakt Registrierung

Lege Deinen Account für den Bild-Upload an. Den Benutzernamen und das Kennwort kannst Du frei wählen.

Bevor Du die Registrierung abschickst, solltest Du noch einmal die Teilnahmebedingungen durchlesen. Dort findest Du alle wichtigen Rahmenbedingungen für den Wettbewerb. Bilder die nicht den Teilnahmebedingungen entsprechen, werden vor der Jury-Entscheidung gelöscht.

Die mit \* gekennzeichneten Felder müssen ausgefüllt werden.

| Deine Daten:                                                              |                     |                                 |                   |  |
|---------------------------------------------------------------------------|---------------------|---------------------------------|-------------------|--|
| Benutzername *                                                            | mein-benutzername   | Der Benutzername steht zur Ver  | fügung            |  |
| Kennwort *                                                                | •••••               |                                 |                   |  |
| E-Mail *                                                                  | meine.emailadresse@ | Die E-Mail Adresse steht zur Ve | rfügung           |  |
| Telefonnummer                                                             |                     | ]                               |                   |  |
| 🛛 🗄 Ich habe die Teilnahmebedingungen gelesen und bin damit einverstanden |                     |                                 |                   |  |
| nicht vergessen                                                           |                     |                                 | Account erstellen |  |

Bitte lies Dir vor der Registrierung nochmal unsere Teilnahmebedingungen durch. Hier erklären wir das wichtigste zu den erforderlichen Formaten der Bilder und die rechtlichen Rahmenbedingungen. Bevor Du die Registrierung absendest, musst Du die Teilnahmebedingungen mit der angeklickten Checkbox bestätigen.

#### Bestätigungs-E-Mail nach Registrierung

Du erhältst an Deine angegebene E-Mail-Adresse eine kurze Bestätigungs-Mail vom Absender noreply@bildupload.info. Bitte klicke auf den Aktivierungslink, damit wird deine Adresse freigeschaltet.

## Schritt 2 – Login

Sobald die Registrierung aktiviert ist, kannst Du Dich mit deinem Benutzernamen und dem Kennwort einloggen.

# Bildupload Nürnberg - #aufgehängtundabgehakt Willkommen

Bevor Du Deine Bilder hochladen kannst, musst Du Dich registrieren. Mit dem Account kannst Du die Bilder auch in mehreren Schritten hochladen oder einzelne Bilder wieder löschen, falls Du später noch bessere gemacht hast.

#### 🕀 Jetzt registrieren

Du hast Dich bereits registriert? Dann melde Dich mit Deinem Benutzernamen und dem gewählten Kennwort an.

| Benutzername | mein-benutzername |   |    |
|--------------|-------------------|---|----|
| Kennwort     | ••••••            | ] |    |
|              |                   |   | An |

Solltest Du im Laufe der Zeit mal dein Kennwort vergessen, kannst Du dir mit dem Link "Kennwort vergessen?" eine E-Mail zur Neuvergabe schicken lassen. Gib einfach deinen Benutzernamen oder die für die Erstanmeldung hinterlegte E-Mail-Adresse an.mm

Bildupload aufgehaengtundabgehakt - #aufgehängtundabgehakt Kennwort vergessen?

| Gib deinen Benutzernamen oder deine E-Mail ein, mit denen Du Dich bei uns registriert hast. Wir senden<br>Dir einen Link zu, mit dem Du Dein Kennwort neu vergeben kannst. |                                    |  |
|----------------------------------------------------------------------------------------------------|------------------------------------|--|
| Benutzername                                                                                                    |                                    |  |
| oder                                                                                                    | Eines der beiden Felder ausfüllen! |  |
| E-Mail                                                                                                    |                                    |  |
|                                                                                                    | Kennwort – Ängerungslink anfordern |  |

Nach dem Klick auf "Änderungslink anfordern" bekommst Du eine E-Mail (Absender: noreply@bildupload.info | Betreff: Kennwort-Änderung beim Bildupload Nürnberg -#aufgehängtundabgehakt") mit einem Link. Wenn Du auf den Link in dieser E-Mail klickst geht ein neues Browserfenster auf:

| Kennwort ändern           |           |  |                 |
|---------------------------|-----------|--|-----------------|
| Gib hier dein neues Kennw | vort ein: |  |                 |
| Kennwort                  |           |  |                 |
|                           |           |  | Kennwort ändern |

# Schritt 3 – Upload der Bilder

Sobald Du das erste Mal auf der Upload-Seite landest, hast Du die Möglichkeit 15 Fotos hoch zu laden. Du kannst den Upload aber auch in mehreren Stufen hochladen, z.B. wenn Du noch nicht alle Bilder fertig hast, aber schon mal 1-2 hochladen willst. Oder deine Internetanbindung ist nicht so gut, dann ist es besser die Bilder einzeln hochzuladen, damit du keinen Timeout bekommst.

Du musst jeweils das gewünschte Bild auswählen (.jpg oder .png).

Das Bild sollte möglichst im Querformat oder quadratisch sein. Wichtig: Die kleinste Kantenlänge muss mindestens 1000 px betragen.

Dann musst Du eine der drei Kategorien auswählen. Wenn Du möchtest, kannst Du auch noch einen Text zu dem Foto eingeben

Anfänglich stehen 15 Auswahlfelder zur Verfügung, sobald Du Bilder hochgeladen hast, wird die Anzahl der möglichen Felder reduziert und die bereits hochgeladenen Bilder darunter angezeigt.

| Anzahl der noch hochladbaren Bilder: 14 |                                                       |  |
|-----------------------------------------|-------------------------------------------------------|--|
| Triff Deine Bild-Auswahl:               | Ein Bild von der Festplatte oder Cameraroll auswählen |  |
|                                         | Durchsuchen Keine Datei ausgewahlt.                   |  |
| Eine Kategorie wählen                   | Kategorie wählen                                      |  |
| Erzähl uns Deine Geschichte zu          |                                                       |  |
|                                         |                                                       |  |
| diesem Bild:                            |                                                       |  |
|                                         | Hier kannst Du einen Text zu dem Bild eingeben        |  |
|                                         |                                                       |  |

Beim Löschen der Bilder kommt noch eine Sicherheitsabfrage, wird diese von Dir bestätigt werden die Bilder physikalisch auf dem Server gelöscht. Hast Du ein falsches Bild erwischt, musst Du das Bild erneut hochladen.

Diese Bilder hast Du bereits hochgeladen:

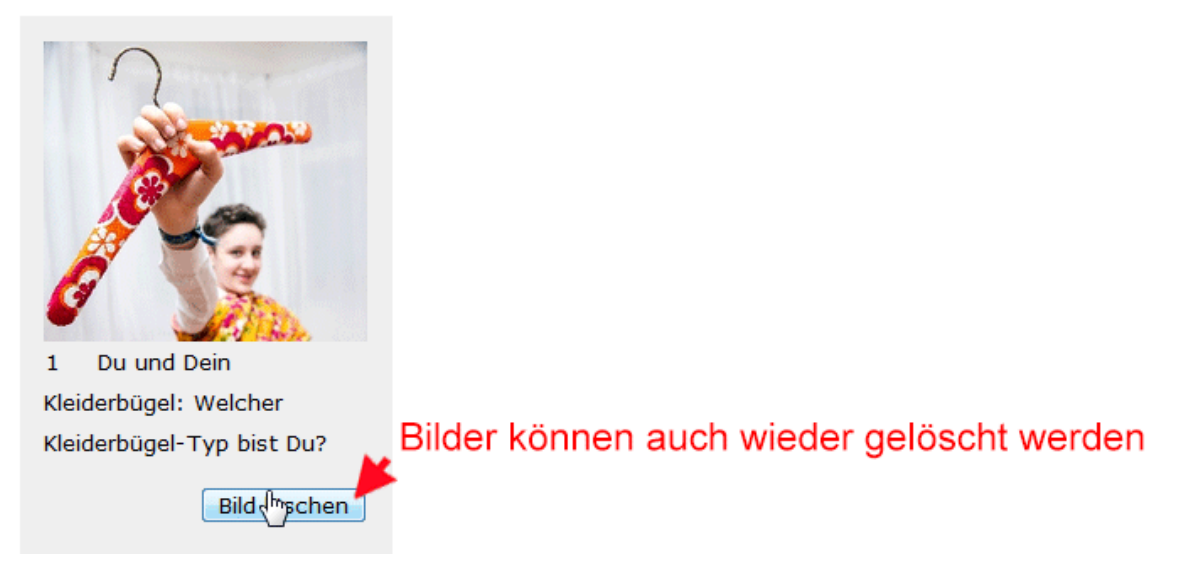

### Alle Bilder hochgeladen?

Am 14. März 2019 schließen wir die Upload-Plattform, bis dahin sollten alle Bilder die Du für die Ausstellung einreichen willst hochgeladen sein.

Solltest Du 15 Bilder hochgeladen haben, verschwindet der Button zum Upload. Hast Du in der Zwischenzeit noch ein besseres Foto gemacht, kannst Du einfach ein Bild löschen, dann erscheint wieder der Button zum Bild hochladen.

Falls Du noch Fragen hast, nutze unser Kontaktformular